## Indicazioni su come giustificare le assenze sul registro elettronico *ClasseViva*

Come da regolamento della scuola, si ricorda che **i genitori/tutori** degli alunni minorenni sono tenuti a **giustificare le assenze** dalle lezioni **attraverso il modulo Libretto web incluso nel Registro elettronico.** 

## Si prega di tenere in considerazione quanto segue:

- I genitori sono tenuti a mantenere l'utilizzo esclusivo delle credenziali del registro in quanto responsabili delle procedure di Giustifica delle Assenze, nonché della condivisione delle comunicazioni inviate dalla scuola.
- Il docente in servizio alla prima ora si ritroverà in automatico l'assenza giustificata dal genitore sul registro e laddove dovesse riscontrare assenze non ancora giustificate (segnalate nell'elenco della classe dalla scritta *Eventi* accanto al nominativo dell'alunno), lo segnalerà al coordinatore di classe che provvederà a sollecitare e a chiedere spiegazioni al genitore.
- Per assenze di durata superiore a 5 giorni continui, inclusi i giorni festivi, l'alunno presenterà anche certificato medico consegnandolo al coordinatore di classe che, in questo caso, potrebbe giustificare personalmente l'assenza sul registro segnalando la presenza di certificato medico che consegnerà infine alla segreteria didattica.

Per la procedura di giustifica on line, seguire le seguenti istruzioni:

Sulla pagina principale del registro, dopo aver avuto accesso con le credenziali personali rilasciate al genitore, accedere al menù ASSENZE

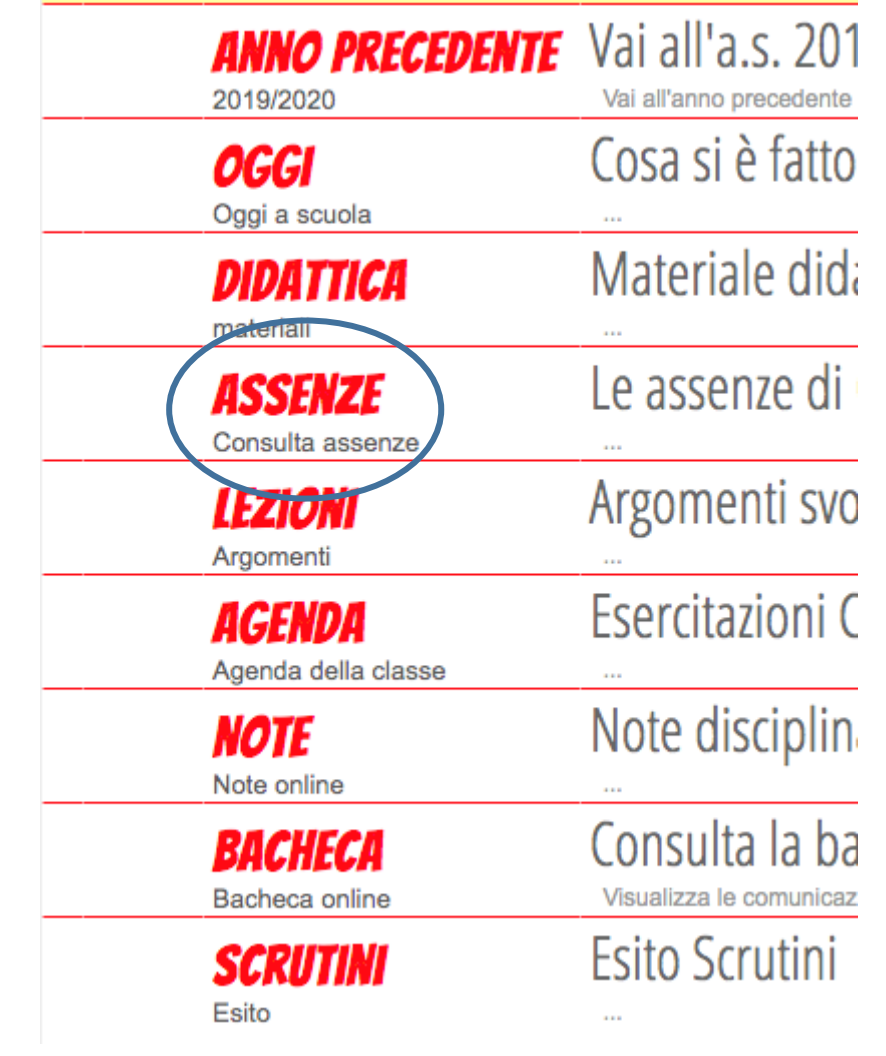

In questa schermata è possibile visualizzare gli eventi da giustificare (come le assenze, i ritardi o le uscite anticipate), e accanto ad ogni evento una g rossa su cui si può cliccare.

| Totali             | 1 Assenza/e (1 gg) 🕂                           | 0 Ritardi | 0 Uscite |
|--------------------|------------------------------------------------|-----------|----------|
| Da<br>giustificare | numero da martedì a martedì ag 1 29 set 29 set | Nessuno   | Nessuno  |
| Giustificate       | Nessuno                                        | Nessuno   | Nessuno  |

- Cliccare sulla **G** e selezionare la tipologia di giustifica (ad esempio:
  Assente)
- Cliccando nell'apposito cerchietto selezionare la motivazione dell'assenza.
- Aggiungere eventuali annotazioni alla giustifica stessa, nel rispetto del diritto alla riservatezza.
- > Concludere **confermando la giustifica**.
- In seguito alla conferma di giustifica eseguita dal genitore/tutore, il docente si ritroverà l'assenza automaticamente giustificata ed eliminata dagli Eventi.

|                 | A Assente                 | ○ Ritardo     | Uscita      |
|-----------------|---------------------------|---------------|-------------|
|                 | dal 29-09-2020 al         | 29-09-2020    |             |
| O A - Salute    | O AC - Certificato Medico | OB - Famiglia | O C - Altro |
| ◯ D - Trasporto |                           |               |             |
| Annotazione     |                           |               | /           |
|                 |                           |               |             |
|                 |                           | C             | onferma     |

## ATTENZIONE:

- Sarà possibile effettuare tutte le operazioni sopra illustrate aprendo il Registro tramite internet.
- Dall'app ClasseViva famiglia non è infatti possibile giustificare cliccando su "Assenze/Ritardi".
- Dall'app sarà tuttavia possibile accedere a "ClasseViva web", cliccare su "Le assenze di XXXX" e successivamente sulla lettera "g" per poter giustificare.